# FL 30W Tuya Stručná příručka

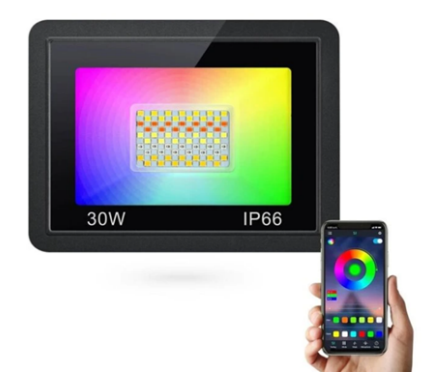

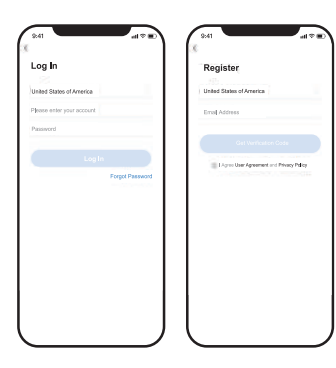

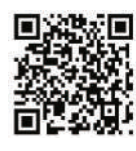

Načtěte QR kód do Vašeho telefonu, nebo si stáhněte aplikaci Smart Life pomocí AppStore (iOS) nebo Obchod Play (Android)

\* POZN: Do Vašeho telefonu si můžete stáhnout také aplikaci Tuya Smart, která má stejný způsob párování, stejný vzhled a funkce.

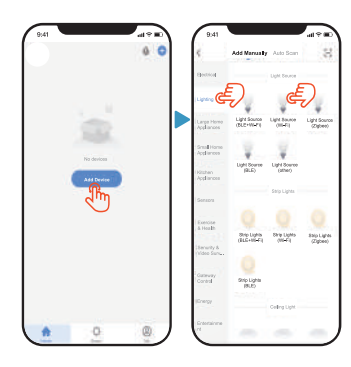

## 1. Způsob párování s telefonem - ručně (mějte zapnutou WiFi)

## 1.1 Přidání zařízení do aplikace

Tapněte na + v pravém horním rohu nebo tlačítko "Přidat zařízení" Mějte v telefonu zapnuté WiFi připojení

## 1.2. Vyberte ručně zařízení

Vyberte kategorii "Lighting" vyberte Světla (Ble+WiFi) nebo (WiFi)

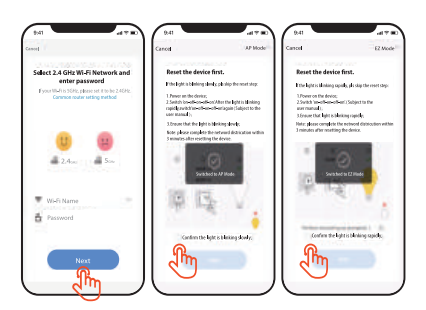

### 1.3 Přidání sítě

#### Dbejte na použití 2.4GHz sítě, 5G síť není podporována Resetujte zařízení do jednoho ze dvou režimů: EZ režim (EZ mode)

Ručně vyberete zařízení v kategorii Lighting a vyberete WiFí síŤ (2.4GHz), ke které se má zařízení připojit. Zapněte svítidlo pomocí tlačítka ZAP/VYP a opakovaně svítidlo zapíjente a vypínejte, dokud nezačne svítidlo blikat. Jakmile bliká v intervalu 0.5s klikněte na tlačítko potvrzení v aplikaci. **AP režim (AP mode)** 

Pokud nelze svítidlo spárovat s aplikací dle EZ režimu, vyberte AP režim v pravém horním rohu aplikace. Jakmile svítidlo bliká rychle, je tedy v EZ režimu, stačí dále opakovaně svítídilo zapínat a vypínat, dokud nezačne blikat pomalu. Poté můžete kliknout na tlačítko Potvrzení v aplikaci.

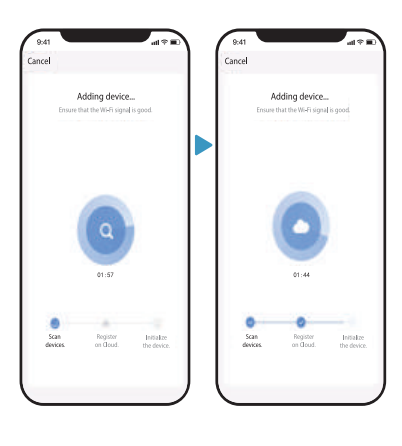

## 1.4 Přidejte zařízení:

Pokud není zařízení úspěšně spárováno, bývá nejčastější příčinou pripojení k 5G síti. Stiskněte tlačítko "Zrušit" a zkontrolujte k jaké WiFi síti je Váš telefon připojený **1.5** Pojmenujte libovolně Vaše zařízení a dokončete proces párování

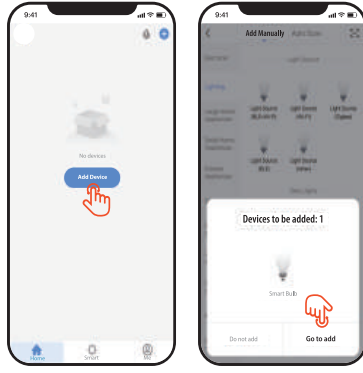

## 2. způsob párování s telefonem (Autoscan)

2.1 Klikněte na + v pravém horním rohu aplikace zvojte "Add device"

2.2. Nyní v horní části obrazovky dochází ke skenování okolí Vašeho telefonu. Pokud bude svítidlo vysílat signál, bude rozpoznáno apliací a automaticky se Vás aplikace zeptá, zdali chcete toto zařízení přidat.

2.3 Mějte v telefonu zapnuté Bluetooth

2.4 Vyplňte název a heslo k Vaší WiFi síti